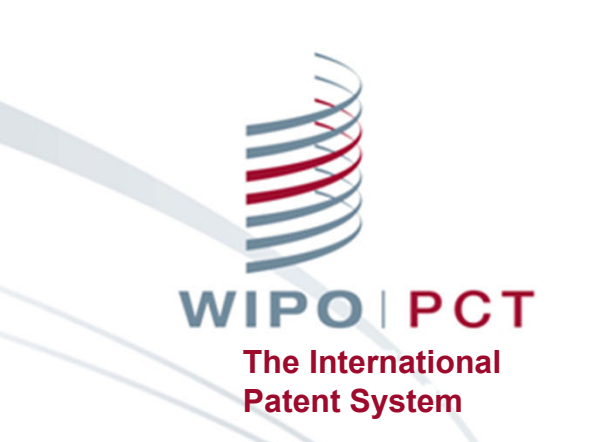

### ePCT - Filing with RO/US in combination with EFS-Web <u>https://pct.wipo.int</u>

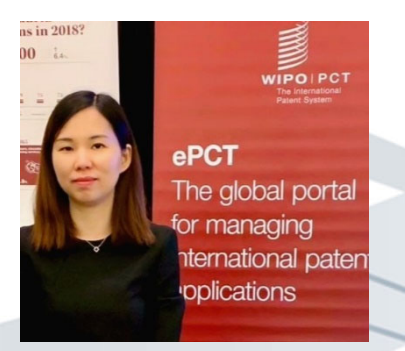

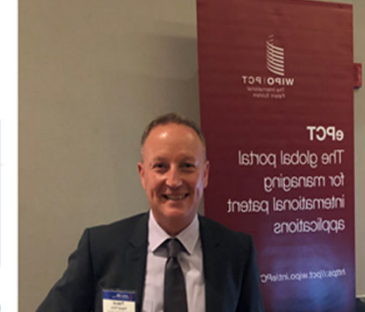

WIPO FOR OFFICIAL USE ONLY

### Advantages of filing with ePCT

- Web-based system, no installation required
- The most up-to-date reference data based on the <u>PCT</u> <u>Applicant's Guide</u> and "best-in-class" validations
- Formality errors are detected prior to submission and can be corrected before the application is filed
- eOwnership is automatic
- Sharing access rights prior to filing

IMPORTANT: PCT-SAFE will no longer be supported by WIPO as of 01 July 2022

### ePCT-Filing

- ePCT-Filing with 73 PCT receiving Offices <a href="https://pct.wipo.int/ePCTExternal/pages/EFilingServers.xhtml">https://pct.wipo.int/ePCTExternal/pages/EFilingServers.xhtml</a>
- Direct filing with 70 receiving Offices
- A two-step process with CA, IL and US
- Login using a WIPO Account with strong authentication
- ePCT <u>https://pct.wipo.int</u>

### ePCT-Filing for RO/US (1)

- 1<sup>st</sup> step in ePCT <u>https://pct.wipo.int</u>
  - Enter Bibliographic data
  - ■No documents can be attached (some can be prepared in ePCT, e.g., declarations)
  - Create a .zip file
- 2<sup>nd</sup> step in EFS-Web <u>https://www.uspto.gov/patents/apply</u>

□ Upload your **ePCT** .zip file together with the specification and any other accompanying documents

Are you attaching a PCT-EASY zip file? • Yes · No

### ePCT-Filing for RO/US (2)

- Upload to EFS-Web preferably on the same day in order to guarantee the ePCT validation results
  - at least be mindful of the validations that might be affected by uploading to EFS-Web on a later date
  - do not forget to upload the zip file in EFS-Web at the time of filing - important for eOwnership in ePCT to be automatic when the record copy is received at the IB

### ePCT-Filing for RO/US (3)

- US foreign filing license scope amended (effective September 30, 2020)
  - covers PCT applications prepared using ePCT for filing with RO/US
  - no longer required to separately comply with export control regulations
  - see <u>PCT Newsletter No. 10/2020</u>
- Foreign filing license still required if not previously obtained or new subject matter added

# Create New IA (1)

| WIPO   ePCT | WORKBENCH | GENEVA SEP 13, 2017 11:38 AM CEST | SUPPORT    | JANE DOE       | • <b>4</b> | LOGOUT  |
|-------------|-----------|-----------------------------------|------------|----------------|------------|---------|
|             |           | CREATE N                          | EW IA FINE | ) IA OUTSIDE O | F MY WOR   | RKBENCH |

Fill in the screens in the order in which they appear to benefit from re-use of certain data

More detailed information on ePCT-Filing at <u>https://www.wipo.int/pct/en/epct/learnmore.html?N=567</u>

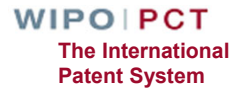

### Create New IA (2)

Enter file reference, limited to 25 characters, no special characters except hyphen "-"

Select Receiving Office - US

Select Access rights / Access rights group <u>https://www.wipo.int/pct/en/epct/learnmore.html?N=542</u>

Select Portfolio (optional)

https://www.wipo.int/pct/en/epct/learnmore.html?N=546

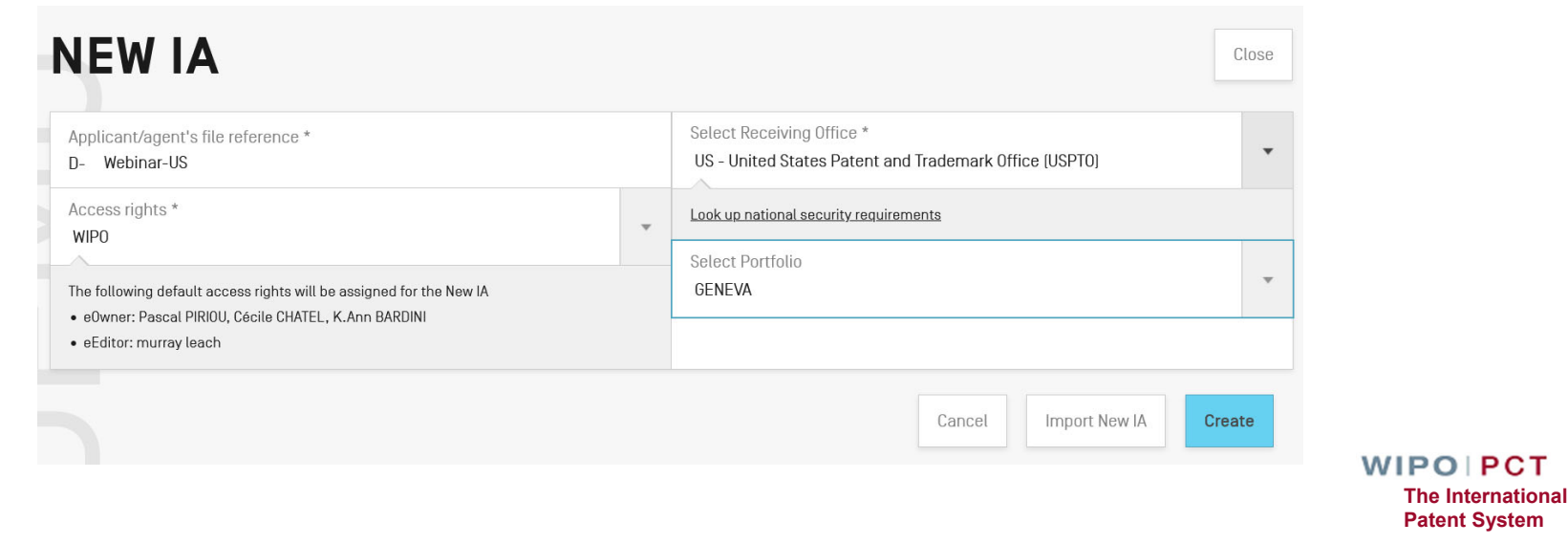

### Create New IA (3)

Look up national security requirements

- Small entity and Micro entity fee reduction
  - Entitlement documents to be uploaded in EFS-Web

| Applicant/agent's file reference *<br>D- Webinar-US                                                  |   | Language of Request *<br>EN - English                                 |     |
|----------------------------------------------------------------------------------------------------|---|-----------------------------------------------------------------------|-----|
| Receiving Office<br>US - United States Patent and Trademark Office [USPT0]                           |   | Language of filing of the international application *<br>EN - English | ¥   |
| Look up national security requirements<br>Current time at RO/US: Wednesday, July 7, 2021 9:25 am EDT |   |                                                                       |     |
| Filing method<br>ePCT-Filing data package                                                            |   |                                                                       |     |
| IMPORTANT - This package must be submitted to the receiving Office system independently of ePCT.     |   |                                                                       |     |
| Fee reduction under the America Invents Act<br>Not specified                                         | • |                                                                       |     |
| Not specified                                                                                        |   |                                                                       |     |
| Small entity fee reduction<br>Micro entity fee reduction                                             |   | Cancel                                                                | ate |

Document(s) explaining the reduction entitlement will be submitted with this data package at the time of filing.

### ePCT Validations

#### Real-time validation of data against the electronic processing system of the International Bureau

| PRIORITY DESIGNATIONS NAMES SEARCH DECLARATIONS BIOLOGY DOCUMENTS FEES SIGNATURE                          |                    |                      | VALIDA | TION ACCESS RIGHTS HISTORY |
|----------------------------------------------------------------------------------------------------|--------------------|----------------------|--------|----------------------------|
| D-WEBINAR-US -                                                                                            | Save draft         | Preview R0/101       | Close  | Review & create package    |
| IMPORTANT - You MUST create and download the ePCT-Filing data package for subsequent submission to the re | ceiving Office sys | tem independently of | ePCT.  |                            |

### Three types of warning

- Red prevents filing
- Orange correction required <u>but does not prevent filing</u>
   White Information only

| nternational<br>search | Prevents filing: [27.25] The indication of the ISA is missing. Go to issue                                                       |
|------------------------|----------------------------------------------------------------------------------------------------|
| Signature              | Requires correction: [37.03] The Request is not signed. <u>Go to issue</u>                                                       |
| Documents              | Information only: [local] [D-file.pdf] PDF document appears to be greyscale. Please view document to check contents. Go to issue |

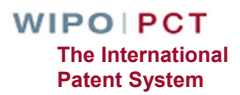

### Priority claims (1)

Each priority claim is validated: Type (national, regional or international), Country/Office, Filing Date and Option to provide the priority document to the IB

| Type * National Country/Office * US - United States of America Filing Date * 10/07/2020 Application pumpler |  | <ul> <li>Option(s) for providing the priority document to the IB *</li> <li>Receiving Office to prepare and transmit to the International Bureau</li> <li>To be provided by the applicant</li> <li>An electronic copy of the priority document (certified by the issuing Office) will be submitted with this data package at the time of filing</li> <li>International Bureau to obtain from a digital library (DAS)</li> </ul> |
|----------------------------------------------------------------------------------------------------|--|----------------------------------------------------------------------------------------------------|
|                                                                                                    |  | ☐ The receiving Office is requested to restore the right of priority for this earlier application.                                                                                                    |
| 61/555,999<br>format should be "08/999,999"                                                                 |  |                                                                                                    |
|                                                                                                    |  | Cancel <b>OK</b>                                                                                                    |

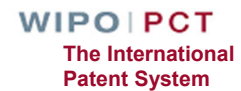

# Priority claim (2)

#### Validation of priority claims

#### **PRIORITY CLAIMS**

Prevents filing: [US - 01 Mar 2020 - 61/111,999] Priority claim is not valid: the filing date of the earlier application is outside the 12 months priority period and also outside the 2 months that follow the expiration of that period.

1 issue

1 issue

Patent System

#### **PRIORITY CLAIMS**

Will require correction but does not prevent filing: [US - 01 May 2020 - 61/11,999] The priority claim is eligible for restoration. The filing date of the earlier application is outside the 12 months priority period but within the 2 months that follow the expiration of that period. IMPORTANT: You may wish to consider requesting the receiving Office to restore the right of priority in relation to this earlier application (PCT Rule 26bis.3). If you choose not to request restoration of the right of priority at this stage, or if your request for restoration of the right of priority is refused by the receiving Office, it is important to note that all PCT time limits will nevertheless be calculated from the date of the earliest indicated priority claim, even if that date is outside the 12 months priority period but within the 2 months that follow the expiration of that period.

# Real time look-up in DAS validates the priority claim data against the access code (also useful in detecting typos)

| Filing Date *<br>30/06/2020<br>filing date does not match for US - 61/111,444 in DAS. | DAS access code *<br> 111 |                              |
|---------------------------------------------------------------------------------------|---------------------------|------------------------------|
| Application number *<br>61/111,444                                                    | access code incorrect.    | WIPO PCT<br>The Internationa |

### Draft New IAs with a priority claim (1)

- The deadline to upload the .zip file to EFS-Web is displayed in the user interface
- 24 hours before that deadline expires, a countdown of the time remaining to submit is also displayed and a deadline notification is sent to users with access rights

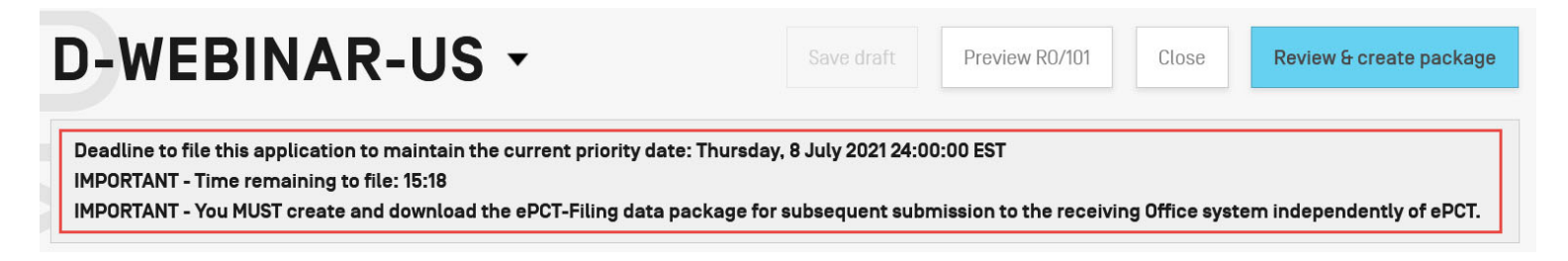

### Draft New IAs with a priority claim (2)

#### ePCT notification: deadline to file a new IA

| w       |
|---------|
|         |
|         |
| ul 2021 |
|         |
|         |
|         |
|         |
|         |
|         |
|         |
|         |
|         |

### Designations

- By default all the designations possible on the current date are displayed
- Exclude DE, JP and/or KR from designation if necessary

| Designations | Prevents filing: [10.24] [DE] There is no National priority claim filed with the Office relevant to this exclusion. Go to issue |
|--------------|----------------------------------------------------------------------------------------------------|
| Designations | Prevents filing: [10.24] [JP] There is no National priority claim filed with the Office relevant to this exclusion. Go to issue |
| Designations | Prevents filing: [10.24] [KR] There is no National priority claim filed with the Office relevant to this exclusion. Go to issue |

'Add parent filing data', for example 'continuation' or 'continuation in part' for the designation of US
 Info box with an shortcut link to add CON, CIP, etc

Identification of parent application or patent grant can be added in the Designations section, e.g., 'continuation' or 'continuation-in-part' for US. To add click <u>here</u>

### Names

- Add Applicant(s), Applicant(s)/Inventor(s), Inventor(s) only
  - □ For all designated States
  - □ For specific States
- Add Agent, Common representative, Address for correspondence
- Power of Attorney
  - Create a Power of Attorney online in ePCT

O Attach existing Power of Attorney

Prepare new Power of Attorney

### Address Book

- Record and store contact details of applicants, inventors, and agents
- Import of existing address book (.csv), e.g. from PCT-SAFE
- Address book sharing based on access rights
   Owner (view, edit and share)
   Editor (view and edit)
   Viewer (view only)

### International Searching Authority (1)

#### For RO/US, the competent ISAs are :

International Searching Authority \*

- AU Australian Patent Office
- EP European Patent Office (EPO)
- IL Israel Patent Office
- JP Japan Patent Office (JPO)
- KR Korean Intellectual Property Office
- RU Federal Service for Intellectual Property (Rospatent) (Russian Federation)
- SG Intellectual Property Office of Singapore
- US United States Patent and Trademark Office (USPTO)

▼

### International Searching Authority (2)

#### Earlier Search

Request ISA to take into consideration results of earlier search

Reimbursement by ISA/EP to a deposit account with EPO

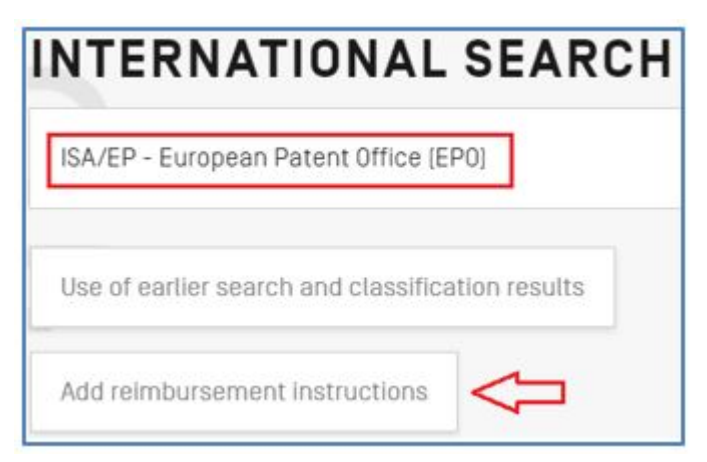

### Declarations

Declarations under Rule 4.17 can be prepared online with the data entered in the 'Priority claims' and 'Names' sections by selecting 'Prepare a new declaration'

| Prepare  | a new o   | declarat | ion     |  |
|----------|-----------|----------|---------|--|
| O Attach | an existi | ng decl  | aration |  |

Declarations preview: clicking on the 'Preview RO/101' button appearing at the top of the New IA screen
 External signature function available for inventors to sign a declaration under Rule 4.17(iv)

### Biology

References to deposited microorganisms or other biological material, e.g. Form RO/134

| E | Add                                                                                                    |      |          |
|---|----------------------------------------------------------------------------------------------------|------|----------|
|   | The description of the international application as filed contains references to deposited microorganisms and/or other biological mater<br>O Prepare a new Form R0/134<br>O Attach existing indications                                                                | rial |          |
|   | BIOLOGY       Add       Preview R0/134                                                                                                    |      |          |
|   | The selected receiving Office has informed the International Bureau that it will not extract Form PCT/R0/134 from the ePCT zip file. You must preview and downloa<br>Form PCT/R0/134 as a PDF file and submit it to the receiving Office system at the time of filing. | эd   |          |
| • | R0/134 ATCC 07 Jul 2020                                                                                                    | 0    | WIPO PCT |

### Documents

Add page numbers for specification and indicate if sequence listing part of the description

Upload specification and sequence listing to EFS-Web

| Add page numbers for specification                                                    |                                                                                                    |
|---------------------------------------------------------------------------------------|----------------------------------------------------------------------------------------------------|
| Description (No. of pages)<br>10                                                      | Drawings (No. of pages)<br>5                                                                                                    |
| Claims (No. of pages)<br>2                                                            | Figure of the drawings which should accompany the abstract * 1                                                                        |
| Abstract [No. of pages] 1                                                             | Sequence listing part of the description in text format (.txt or .app) will be submitted with this data package at the time of filing |
| The abstract contains Formula[e]                                                      |                                                                                                    |
| Title of Invention                                                                    |                                                                                                    |
| The title is provided below     The title is as provided on page 1 of the description |                                                                                                    |
| Allow lower case                                                                      |                                                                                                    |
| I U x <sub>e</sub> x <sup>e</sup>                                                     |                                                                                                    |
| TITLE OF THE INVENTION                                                                |                                                                                                    |
|                                                                                       |                                                                                                    |
|                                                                                       |                                                                                                    |
|                                                                                       |                                                                                                    |
| Abstract Text                                                                         |                                                                                                    |
| I U × <sub>e</sub> × <sup>e</sup>                                                     |                                                                                                    |
| Abstract text                                                                         |                                                                                                    |
|                                                                                       | Save                                                                                                    |
|                                                                                       | WIPO                                                                                                    |
|                                                                                       | The In                                                                                                    |

### Sequence listing part of the description

- For RO/US sequence listing files must be in text format (.txt, .app)
- Indicate sequence listing file on the 'Documents' screen as 'sequence listing part of the description in text format'
  - will also be used for the purposes of international search
  - not possible to indicate any sequence listing for search purposes only (always part of the description)
  - upload SL in EFS-Web

Sequence listing part of the description in text format [.txt or .app] will be submitted with this data package at the time of filing

### Accompanying items

- Should be indicated in the accompanying items to generate the RO/101 Checklist correctly, but uploaded separately to EFS-Web
- Ensure that all items in the RO/101 Checklist generated by ePCT are uploaded to EFS-Web

#### ACCOMPANYING ITEMS

| The following accompanying items do NOT form part of the international application and will be submitted with this data package at the time of fil | ing:  |          |
|----------------------------------------------------------------------------------------------------|-------|----------|
| Add other item to checklist                                                                                                    |       |          |
| Document Type Fee reduction entitlement                                                                                                    | Gotod | document |
| Document Type General correspondence: General correspodence                                                                                        |       | Ø        |

### Fees and payment method

### Fees should be paid to USPTO

#### Fee reduction:

### □PDF: - 218 \$

| FEES                                           |  |        |         |
|------------------------------------------------|--|--------|---------|
|                                                |  |        |         |
| Payment method Credit card                     |  |        |         |
| Payment method<br>Credit card                  |  |        | -       |
| Credit card                                    |  |        |         |
| Deposit account                                |  |        |         |
| No payment for the time being<br>Bank transfer |  |        |         |
| pitiou pascat@notellr                          |  |        |         |
|                                                |  | Cancel | Undate  |
|                                                |  | Gancot | opulato |

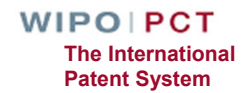

## Signature (1)

- ePCT access rights holders (eOwner or eEditor) are different from authorized signatories (applicant or agent)
- Applicant or agent may not necessarily be an eOwner or eEditor in ePCT
- Applicant or agent signatures are required for ePCT-Filing

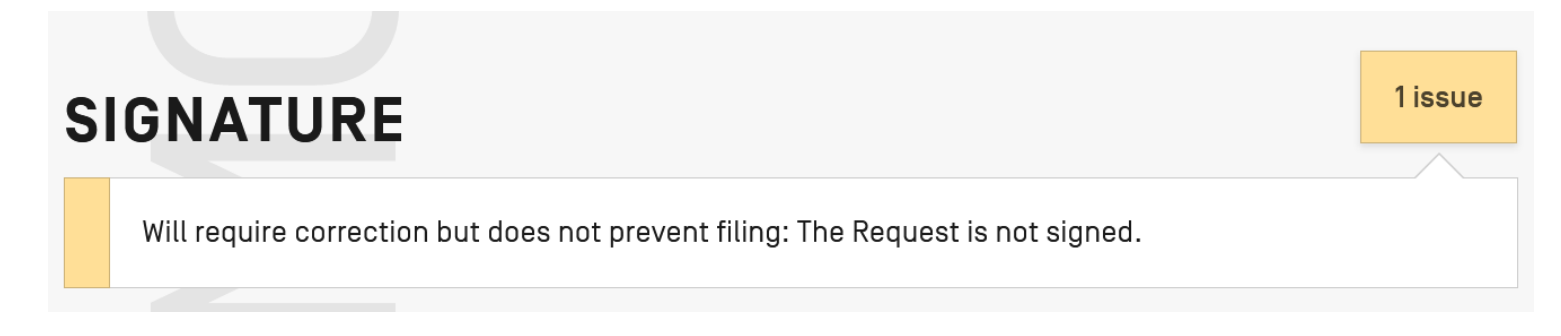

## Signature (2)

Signatures may be applied in the form of a text string

'External signature' allows users without ePCT access to apply their signature

| SIGNATURE                                                                       | 1 issue                 |                                  |
|---------------------------------------------------------------------------------|-------------------------|----------------------------------|
| Will require correction but does not prevent filing: The Request is not signed. |                         |                                  |
| Name *<br>PIRIOU, Pascal (Agent)                                                | -                       |                                  |
| Signature type * <ul> <li>Text signature</li> <li>External signature</li> </ul> |                         |                                  |
| Signature (should include name) * / Pascal Piriou                               | , Reg. No. 1235/        |                                  |
| The registration number 1235 will be added automatically to the signature       |                         |                                  |
|                                                                                 | Cancel <b>OK</b>        |                                  |
|                                                                                 | WIPO<br>The Ir<br>Paten | PCT<br>nternational<br>it System |

### **EFS-Web**

#### https://www.uspto.gov/patents/apply

| EFS Unregistered                                                                                                    |                                                                                                    |  |  |  |  |  |  |
|----------------------------------------------------------------------------------------------------|----------------------------------------------------------------------------------------------------|--|--|--|--|--|--|
| Unregistered<br>eFilers Announcements                                                                                                    | Application Attach Review Calculate Confirm & Pay Receipt<br>Data Documents Documents Fees Submit Fees                                                                                                    |  |  |  |  |  |  |
| Attach Documents                                                                                                    |                                                                                                    |  |  |  |  |  |  |
| A submission has not been                                                                                                    | filed officially at the USPTO until the e-filer executes the Submit function and the documents are received at the USPTO Eastern Time. The Acknowledgement Receipt is evidence of this submission.                                                                                                    |  |  |  |  |  |  |
| Documents Not permitted Via EFS-WEB: Documents/Submissions not permitted to be filed using EFS-WEB include: (1) District court complaints or notices of appeals to the Federal Circuit; (2) Third Party Papers in patent applications such as Protest under 37 CFR 1.291; (3) Assignment documents under 35 U.S.C. 261. See more information and complete list of documents not permitted. |                                                                                                    |  |  |  |  |  |  |
| This is the application                                                                                                    | data associated with your filing. If any information is incorrect, please edit the Application Data                                                                                                    |  |  |  |  |  |  |
| Title of Invention                                                                                                    | Title of the invention                                                                                                    |  |  |  |  |  |  |
| Applicant Name                                                                                                    | Pascal Piriou                                                                                                    |  |  |  |  |  |  |
| Customer Number,<br>Correspondence Address                                                                                                    | 211321<br>Pascal Piriou<br>150 Madison Avenue<br>Milwaukee<br>W1 55512 US                                                                                                    |  |  |  |  |  |  |
| Filed By                                                                                                    | Pascal Piriou                                                                                                    |  |  |  |  |  |  |
| Attorney Docket Number                                                                                                    |                                                                                                    |  |  |  |  |  |  |
| Application Type                                                                                                    | International Application (PCT) for filing in the US receiving office                                                                                                    |  |  |  |  |  |  |
| Are you attaching a PCT-EA                                                                                                    | SY zip file?       ③ Yes       ○ No         Files to be Submitted       ⑦                                                                                                    |  |  |  |  |  |  |
| When attaching a PCT-EASY Zip file, you must also attach your application parts (Specification, Claims, Abstract, Drawings, etc), separately as PDF files.                                                                                                    |                                                                                                    |  |  |  |  |  |  |
| Users are advised not to sub<br>with a credit card should inst                                                                                                    | mit credit card payment form PTO-2038 via EFS-Web. Submission of the credit card payment form via EFS-Web may result in the form being included among the patent or trademark records open for public inspection. Users choosing to pay ead utilize the on-line payment method available through EFS-Web.                                                                                                    |  |  |  |  |  |  |
|                                                                                                    | Project Cancel Upload & Validate Review Please Upload & Validate before Review                                                                                                    |  |  |  |  |  |  |
| If you need help:                                                                                                    |                                                                                                    |  |  |  |  |  |  |
| <ul> <li>To ask questions abo</li> <li>Send general question</li> <li>For general questions</li> </ul>                                                                                                    | ut Patent e-Filing, or to suggest improvements to the online system, or report technical problems, please call the Patent Electronic Business Center at (866) 217-9197 (toll free) or send email to <u>EBC@uspto.gov</u> .<br>ns about USPTO programs to the <u>USPTO Contact Center (UCC)</u> .<br>regarding a petition, or requirements for filing a petition, contact the Office of Petitions Help Desk at 1 800-786-9199. |  |  |  |  |  |  |

### Re-download .zip file

If downloaded zip file for upload to EFS-Web cannot be located on your computer, download it again in RO format via the dropdown menu next to the file reference

| WIPO   ePCT MYREF123-US                                                          |
|----------------------------------------------------------------------------------|
| PRIORITY DESIGNATIONS NAMES SEARCH DECLARATIONS BIOLOGY DOCUMENTS FEES SIGNATURE |
| MYREF123-US                                                                      |
| Clone                                                                            |
| Download ePCT-Filing data package (R0 format: zip file)                          |
| Download draft copy - NOT FOR SUBMISSION [single PDF file]                       |
| Add bookmark Ø                                                                   |

Check your browser settings to confirm where downloaded files should be saved, e.g.

| Files and Applications             |           | Firefox         | Downloads Chrome                               |                                                  |
|------------------------------------|-----------|-----------------|------------------------------------------------|--------------------------------------------------|
| Downloads                          |           |                 | Location Change                                |                                                  |
| O Sa <u>v</u> e files to           | Downloads | Br <u>o</u> wse | C:\Users\Downloads                             |                                                  |
| Always ask you where to save files |           |                 | Ask where to save each file before downloading |                                                  |
|                                    |           |                 |                                                | WIPO   PCT<br>The International<br>Patent System |

### Clone

Use Clone function to create a new draft

Bibliographic data of an existing application or a draft can be used as application template

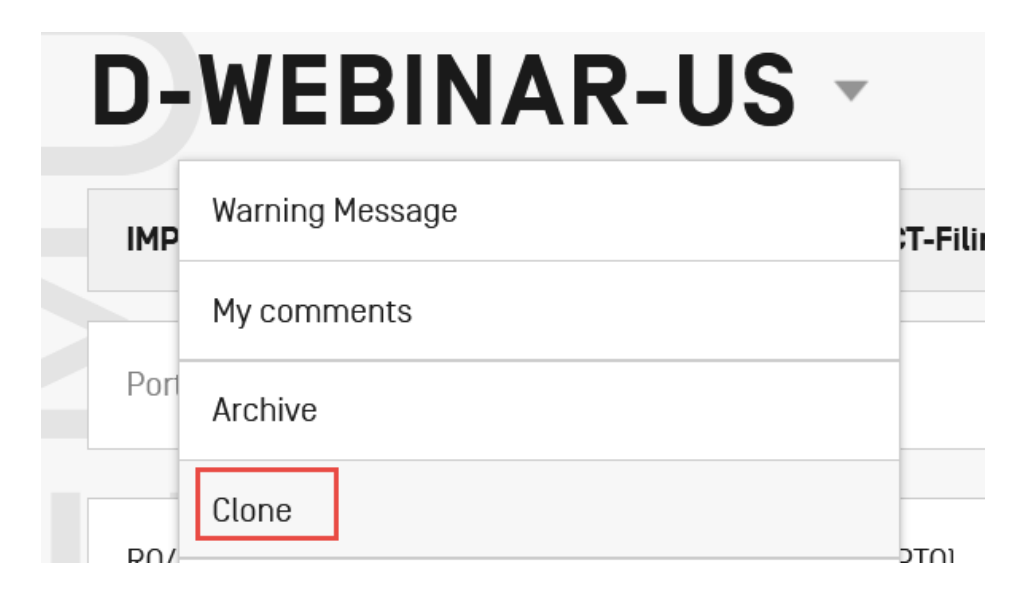

### HELP with ePCT (1)

- Use the 'HELP' link in the ePCT header <u>https://www.wipo.int/pct/en/epct/support.html</u>
- FAQs and user documentation
  - Database of help info (use 'Search' feature to pinpoint a topic)
  - Useful 'how to' videos
  - Live Chat (during business hours) available via FAQ answers
  - Webinars on ePCT
- Contingency upload service available via HELP page to submit PDF documents to the IB (to be used only if the ePCT system is not available)

### HELP with ePCT (2)

Look up ePCT reference data held in IB data base – the basis for extensive validations in the system, including Office profiles, closed dates, fees, etc.

https://pct.wipo.int/ePCTExternal/pages/home.xhtml

PCT eServices

□ Tel: +41-22-338-9523

E-mail: <a href="mailto:pct.eservices@wipo.int">pct.eservices@wipo.int</a>

Monday to Friday, 9am-6pm Geneva time

Chat feature available

# Thank you!

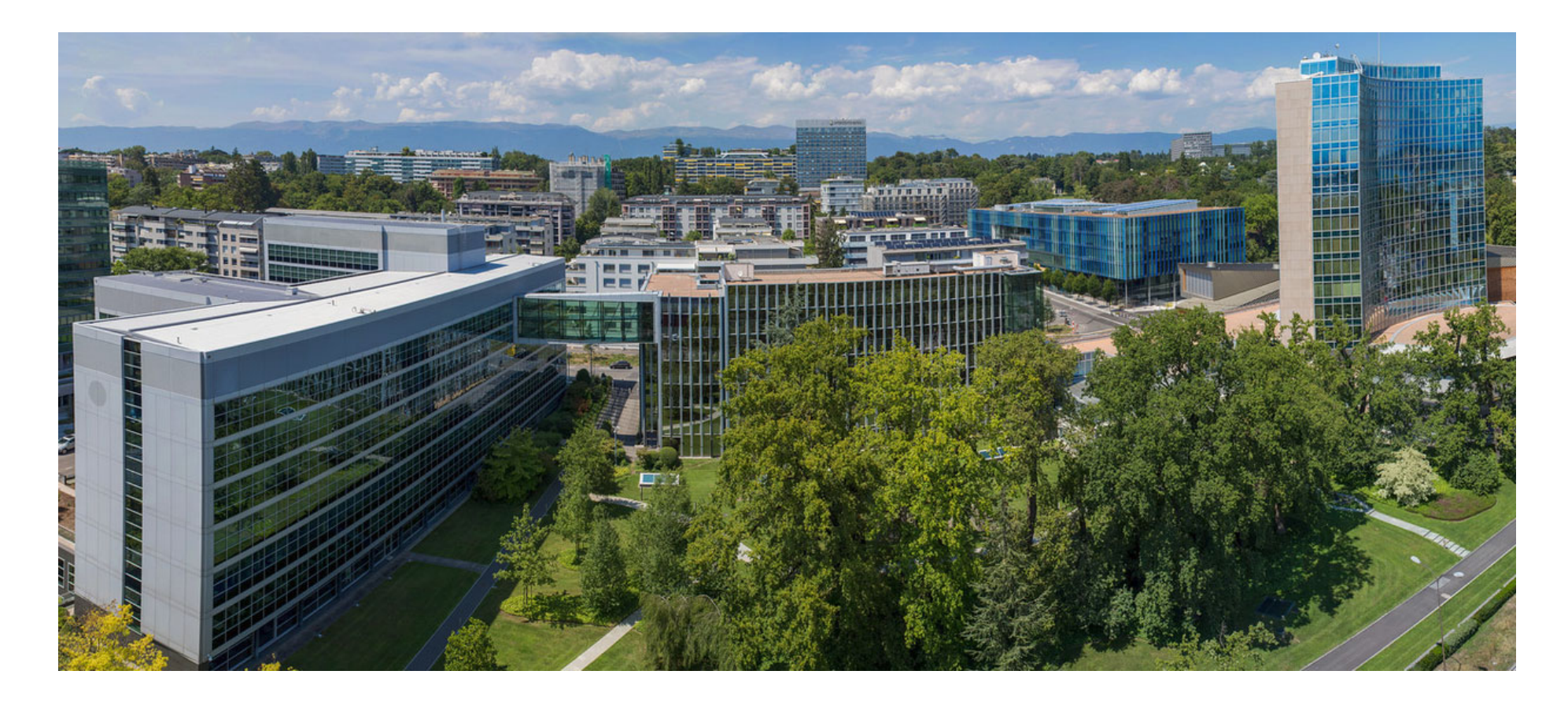

WORLD INTELLECTUAL PROPERTY ORGANIZATION

WIPO FOR OFFICIAL USE ONLY